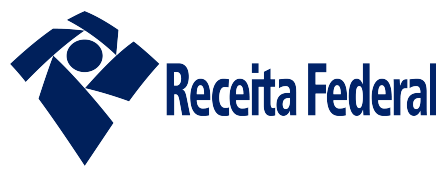

PROCEDIMENTOS PARA INSTALAÇÃO DAS CADEIAS DE CERTIFICADOS – SISTEMAS RFB (V1.0)

#### LINK PARA DOWNLOAD DOS ARQUIVOS DAS CADEIAS DE CERTIFICADOS

- <u>ICP-Brasil v2</u> (Raíz)
  - <u>Autoridade Certificadora da Secretaria da Receita Federal v3</u> (Intermediária)
    - <u>Autoridade Certificadora do SERPRORFB v4</u> (Intermediária)
    - <u>Autoridade Certificadora SERPRORFBSSL</u> (Intermediária)
- <u>ICP-Brasil v5</u> (Raíz)
  - Autoridade Certificadora Secretaria da Receita Federal do Brasil v4 (Intermediária)
    - <u>Autoridade Certificadora SerproRFB v5</u> (Intermediária)

## ATUALIZAÇÃO DO GOOGLE CHROME

- Salve o arquivo em um diretório; Clique com o botão direito do mouse sobre o arquivo salvo; Escolha a opção 'Instalar Certificado'.
- Na janela "Assistente para importação de certificados" clique no botão avançar e selecione a opção "Selecionar automaticamente o repositório de certificados conforme o tipo de certificado;
- Clique em avançar e em seguida clique em concluir;

# ATUALIZAÇÃO DO MICROSOFT INTERNET EXPLORER

#### Autoridade Certificadora Raiz Brasileira da Cadeia v2 e v5

- Salve o arquivo em um diretório;
- Selecione o arquivo salvo com o botão direito do mouse e escolha a opção "Instalar Certificado" para "Máquina Local";
- Selecione a opção "Colocar todos os certificados no repositório a seguir" e clique em "procurar"
- Selecione a opção "Autoridade de Certificação Raiz Confiáveis", e
- Proceda com a importação respondendo às confirmações de segurança.

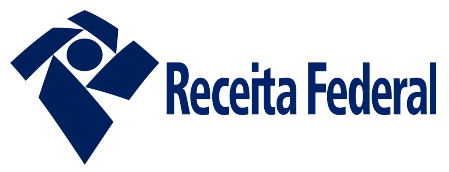

PROCEDIMENTOS PARA INSTALAÇÃO DAS CADEIAS DE CERTIFICADOS – SISTEMAS RFB (V1.0)

#### Autoridades Certificadoras de níveis intermediários da ICP-Brasil

- Salve o arquivo em um diretório;
- Selecione o arquivo salvo com o botão direito do mouse e escolha a opção "Instalar Certificado" para "Máquina Local";
- Proceda com a importação respondendo às confirmações de segurança.

# ATUALIZAÇÃO DO O MICROSOFT EDGE

### Autoridade Certificadora Raiz Brasileira da Cadeia v2 e v5

- Salve o arquivo em um diretório;
- Selecione o arquivo salvo com o botão direito do mouse e escolha a opção "Instalar Certificado" para "Máquina Local";
- Selecione a opção "Colocar todos os certificados no repositório a seguir" e clique em "procurar"
- Selecione a opção "Autoridade de Certificação Raiz Confiáveis", e
- Proceda com a importação respondendo às confirmações de segurança.

#### Autoridades Certificadoras de níveis intermediários da ICP-Brasil

- Salve o arquivo em um diretório;
- Selecione o arquivo salvo com o botão direito do mouse e escolha a opção "Instalar Certificado" para "Máquina Local";
- Proceda com a importação respondendo às confirmações de segurança.

# ATUALIZAÇÃO DO MOZILLA FIREFOX

 O browser disponibilizará opções para proceder a instalação; clique no botão 'Ok';